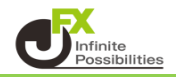

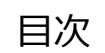

<u>P4</u>

ローソク足の表示位置 <u>P2</u>

ローソク足の最大表示本数

1

<最新のローソク足の表示位置> 最新のローソク足の位置をチャート上のどこに表示するか設定することができます。

1 チャート画面右上の 🐱 をクリックします。

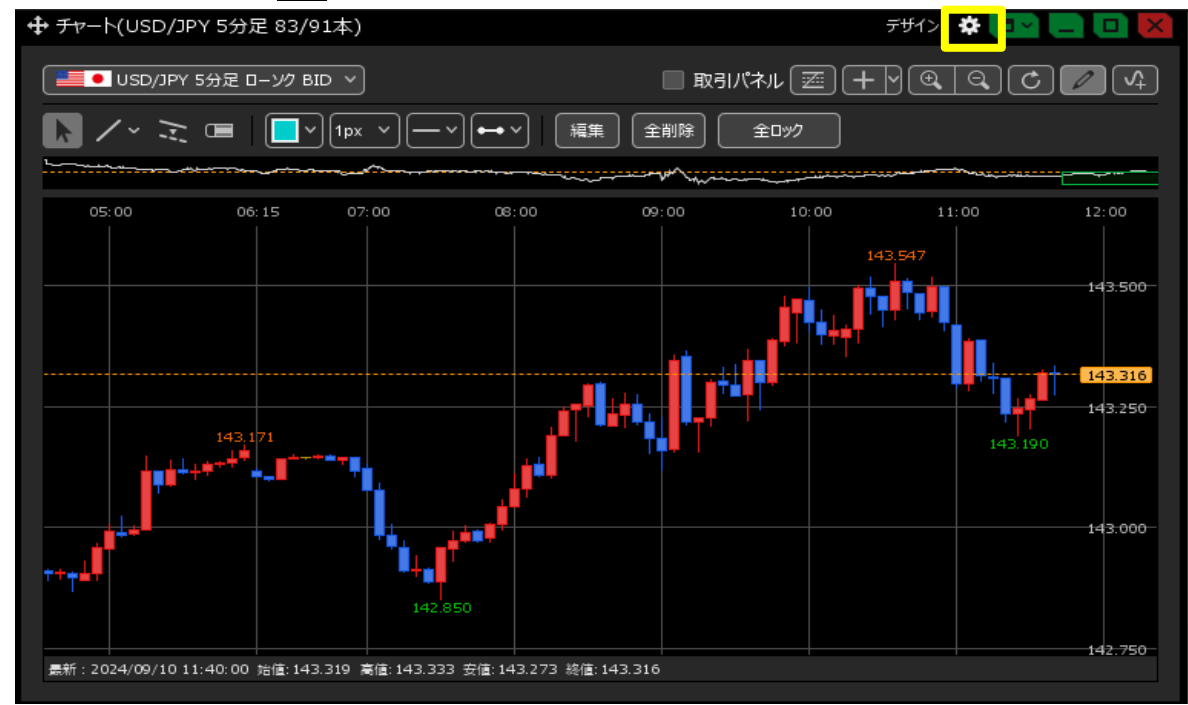

2 チャート設定画面が表示されます。【最新のローソク足の表示位置】で設定できます。 設定したい本数を入力したら【OK】をクリックします。

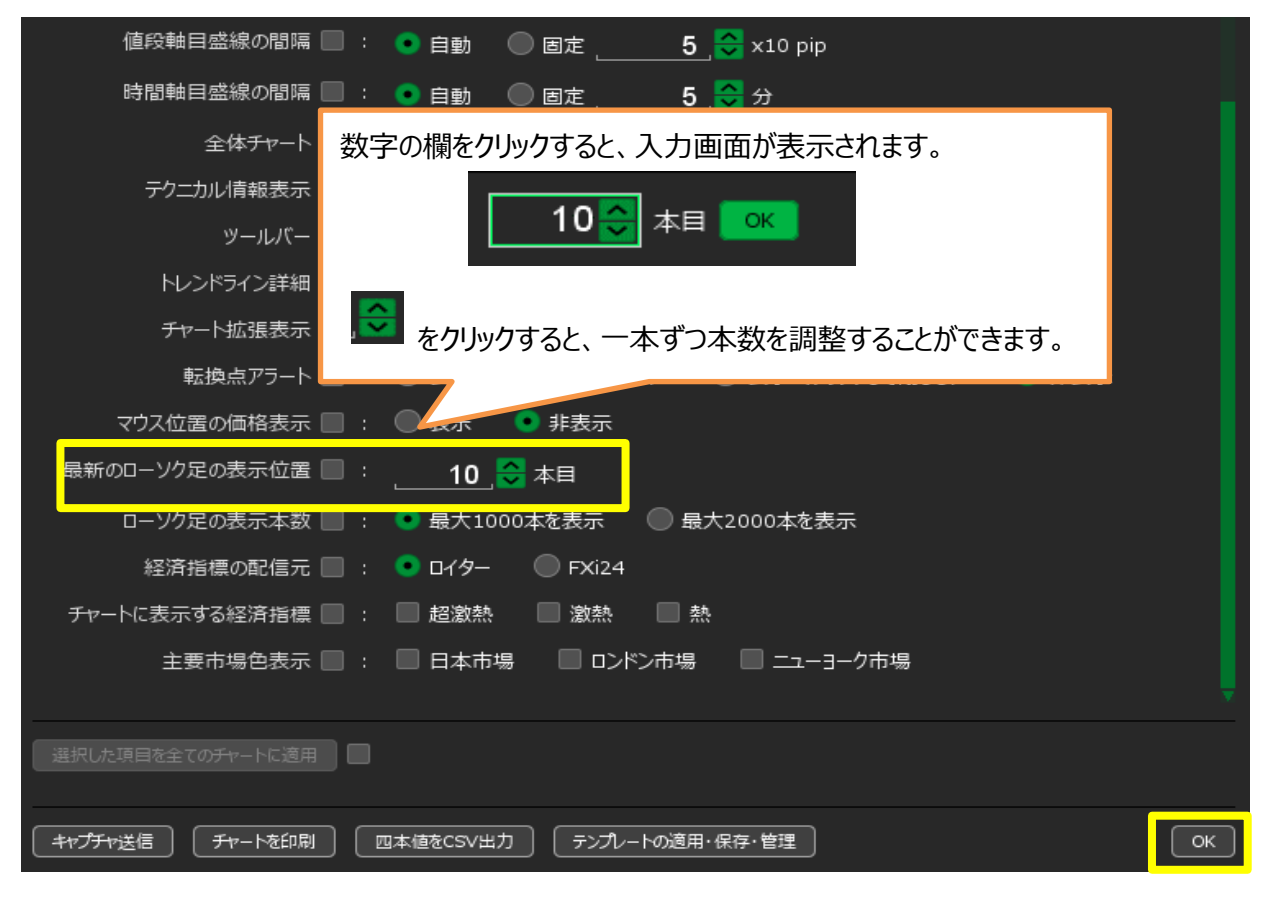

3 設定した位置に最新のローソク足が表示されました。

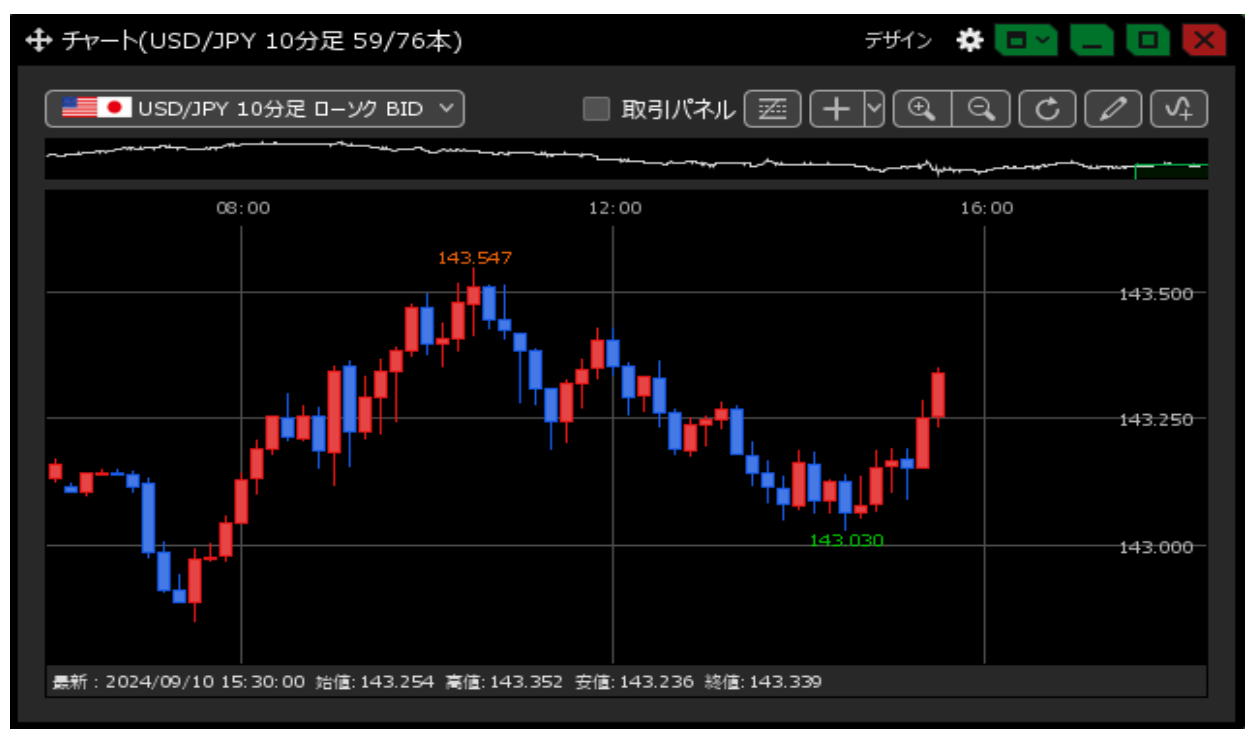

## <u>目次</u>

<ローソク足の表示本数> チャート上に表示させるローソク足の最大表示本数を設定できます。

1 チャート画面右上の 🏟 をクリックします。

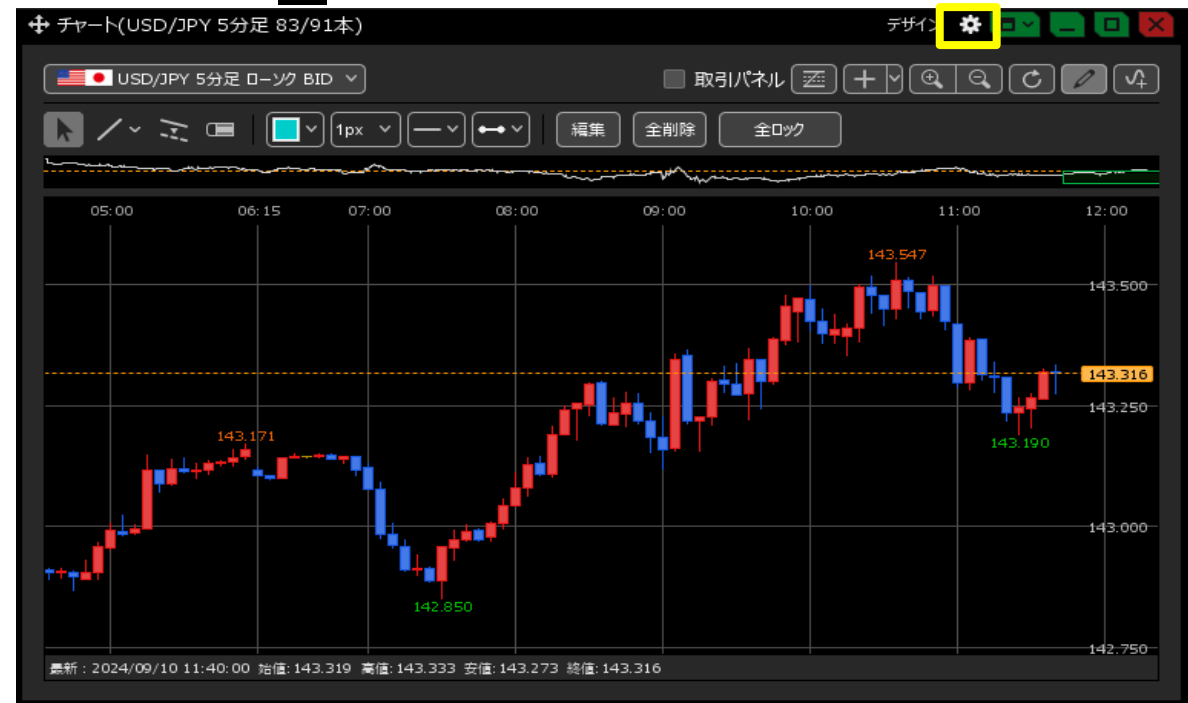

2 チャート設定画面が表示されます。【ローソク足の表示本数】で設定できます。 設定したい本数にチェックを入れたら【OK】をクリックします。

| 値段軸スケールのオプション 📃 : | ● テクニカルを考慮する 🛛 ● テクニカルを考慮しない                      |
|-------------------|---------------------------------------------------|
| 値段軸目盛線の間隔 📃 :     | ● 自動                                              |
| 時間軸目盛線の間隔 📃 :     | ● 自動   ◎ 固定5 😌 分                                  |
| 全体チャート 🔲 :        | ● 小   ● 中   ● 大   ● 障す                            |
| テクニカル情報表示 🗌 :     | ◎ シンプル 🔹 詳細 🔍 隠す                                  |
| ツールバー 🔲 :         | ● 表示    ● 非表示                                     |
| トレンドライン詳細 📃 :     | ☑ 四本値スナップ   ☑ 水平線レートを常時表示                         |
| チャート拡張表示 📃 :      | 💿 ON 🔘 OFF                                        |
| 転換点アラート 📃 :       | 🔵 表示(時間経過で閉じる) 🛛 🔘 表示(クリックして閉じる) 🔹 非表示            |
| マウス位置の価格表示 📃 :    | ● 表示 ● 非表示                                        |
| 最新のローソク足の表示位置 📃 : | 10 🚭 本目                                           |
| ローソク足の表示本数 📃 :    | <ul> <li>         ・         ・         ・</li></ul> |
| 経済指標の配信元 📃 :      | ● ロイター ● FXi24                                    |
| チャートに表示する経済指標 📃 : | ■ 超激熱 ■ 熱                                         |
| 主要市場色表示 📃 :       | ■ 日本市場 ■ ロンドン市場 ■ ニューヨーク市場                        |
|                   |                                                   |
| 選択した項目を全てのチャートに適用 |                                                   |
|                   |                                                   |
|                   | 四本値をCSV出力                                         |

## 【最大1000本を表示】

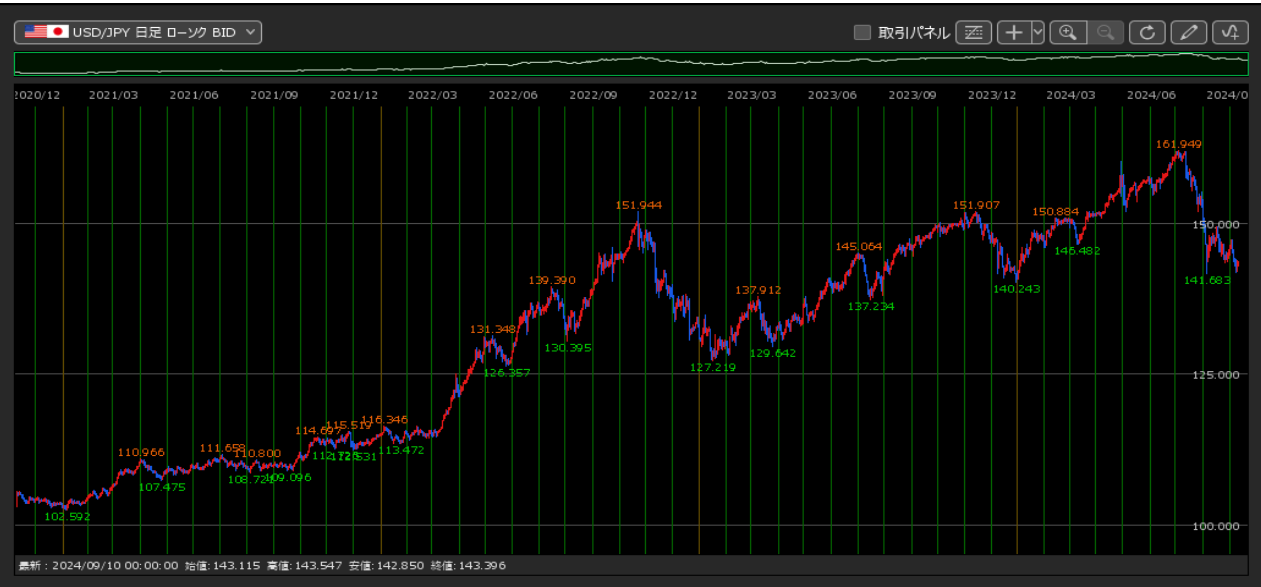

【最大2000本を表示】

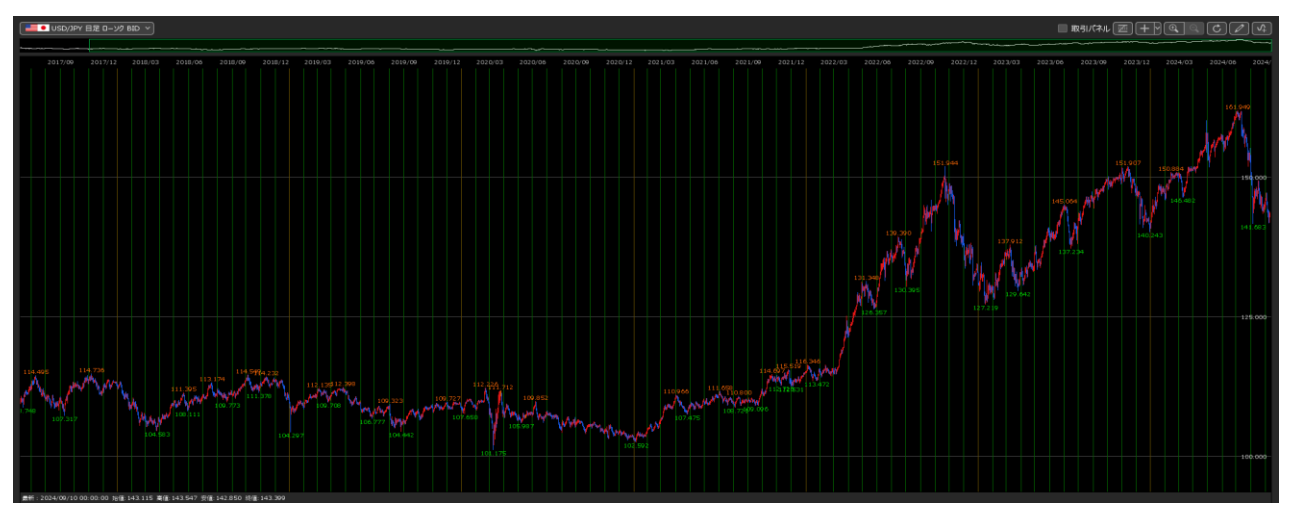

<u>目次</u>